## How to Remote View Cameras with Multi-View Software

- The first time you remote view the cameras system you must set up the remote view software. You do this by down loading the software from your system. Prior to doing this you must have all the appropriate port forwarding done. Refer to " how to set up Web Cam " document.
- 2) Open Internet explorer and type in you WAN address

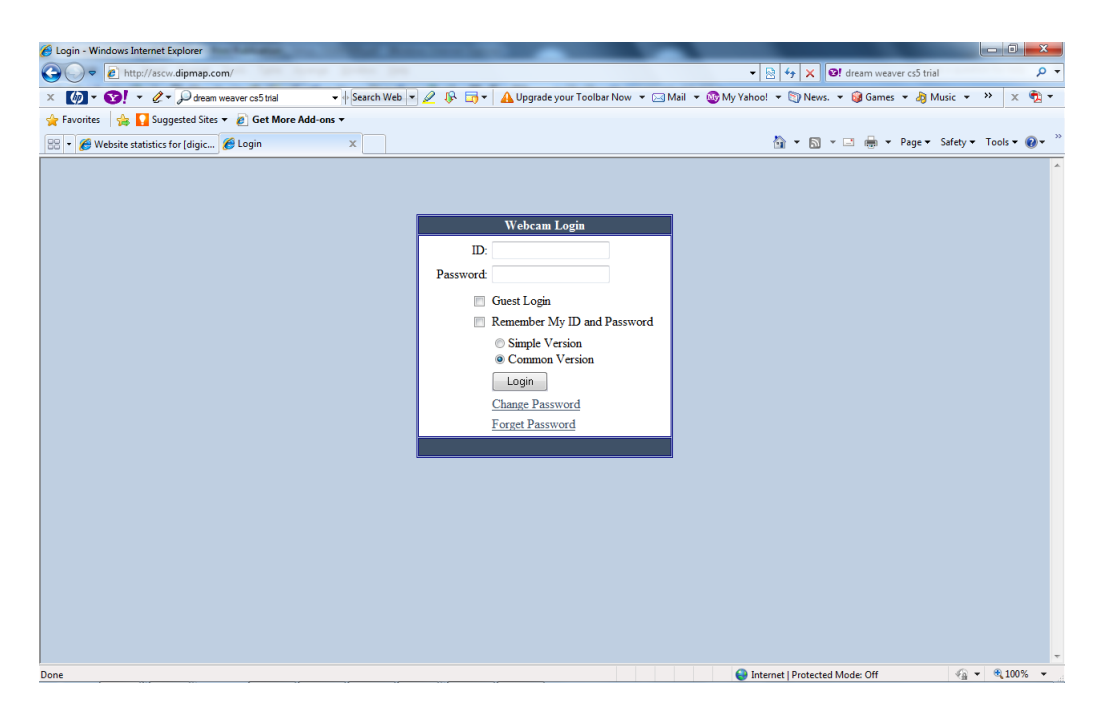

3) The user name and password default are Digicapture and 1234 for the password.

4) You will get several Active X warning from windows during the process. You must allow them and continue on. Sometimes you will have to re-open the browser.

5) After you get the initial single screen you will see one camera live.

6) Click on the download page button and go Ok the windows security settings.

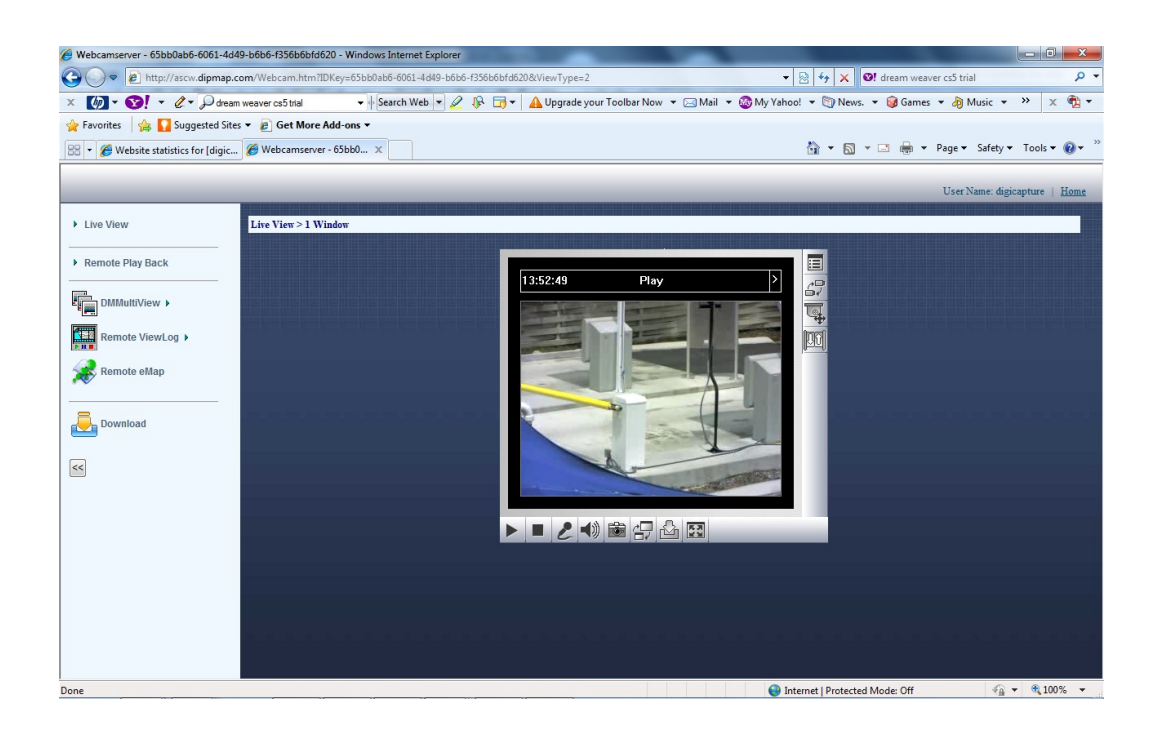

| Webcamserver - 65bb0ab6-6061-                                                                                                    | 4d49-b6b6-f356b6bfd620 - Windows    | Internet Explorer                 |                        |                      |                  |                                         |                       |                 | _ 0 _ X                |  |
|----------------------------------------------------------------------------------------------------|-------------------------------------|-----------------------------------|------------------------|----------------------|------------------|-----------------------------------------|-----------------------|-----------------|------------------------|--|
| O                                                                                                    |                                     |                                   |                        |                      |                  | 🔹 🔄 🐓 🗙 🞯! dream weaver cs5 trial 🛛 🔎 🔹 |                       |                 |                        |  |
| × 🕼 • 😵! • &• Pa                                                                                                    | ream weaver cs5 trial 🔹 🔶 Se        | earch Web 🔻 🖉 🦻 🖬 🖌 🖌             | 🔒 Upgrade your Tool    | bar Now 🔻 🖂          | Mail 👻 🚳 My      | Yahoo! 👻 🗄                              | ) News. 🔻 🎯 Gan       | nes 🔻 🎝 Music 👻 | » 🗴 🔁 🕶                |  |
| 🚖 Favorites 🛛 👍 🌄 Suggested                                                                                                    | Sites 🔻 👩 Get More Add-ons 🔻        |                                   |                        |                      |                  |                                         |                       |                 |                        |  |
| 😬 👻 🌈 Website statistics for I dig                                                                                                    | ic 🔏 Webcamserver - 65bb0 🗴         |                                   |                        |                      |                  | 奋。                                      | - 🛯 - 🖃 🖶             |                 | • Tools • 🔞 • ×        |  |
| This website wants to run the foll                                                                                                    | owing add-on: 'DownloadCenter Activ | /eX Control Module' from 'GeoVisi | on (unverified publish | er)'. If you trust t | he website and t | he add-on and                           | want to allow it to r | un, click here  | ×                      |  |
| ~                                                                                                    |                                     |                                   |                        |                      |                  |                                         |                       |                 |                        |  |
|                                                                                                    |                                     |                                   |                        |                      |                  |                                         |                       | User Name: dig  | icapture   <u>Home</u> |  |
|                                                                                                    |                                     |                                   |                        |                      |                  |                                         |                       |                 |                        |  |
| Live View                                                                                                    | Download                            |                                   |                        |                      |                  |                                         |                       |                 |                        |  |
| Remote Dlay Back                                                                                                    |                                     |                                   |                        |                      |                  |                                         |                       |                 |                        |  |
| - Helliote Play back                                                                                                    |                                     |                                   | Name                   | Resolution           | File Size        | Download                                |                       |                 |                        |  |
| Compared to the second second |                                     |                                   | DMMultiView            | 1024 x 768           | 2.45 MB          |                                         |                       |                 |                        |  |
|                                                                                                    |                                     |                                   |                        | 1280 x 800           | 2.62 MB          |                                         |                       |                 |                        |  |
|                                                                                                    |                                     |                                   |                        | 1280 x 1024          | 2.62 MB          |                                         |                       |                 |                        |  |
|                                                                                                    |                                     |                                   |                        | 1440 x 900           | 2.62 MB          |                                         |                       |                 |                        |  |
|                                                                                                    |                                     | •                                 |                        | 1600 x 1200          | 2.63 MB          |                                         |                       |                 |                        |  |
|                                                                                                    |                                     |                                   |                        | 1680 x 1050          | 2.43 MB          |                                         |                       |                 |                        |  |
| Download                                                                                                    |                                     |                                   |                        | 1920 x 1080          | 2.62 MB          |                                         |                       |                 |                        |  |
|                                                                                                    |                                     |                                   |                        | 1920 x 1200          | 2.47 MB          |                                         |                       |                 |                        |  |
|                                                                                                    |                                     |                                   | Remote Viewlog         | 1024 x 768           | 16.4 MB          |                                         |                       |                 |                        |  |
|                                                                                                    |                                     |                                   |                        | 1280 x 800           | 17.2 MB          |                                         |                       |                 |                        |  |
|                                                                                                    |                                     |                                   |                        | 1280 x 1024          | 17.2 MB          |                                         |                       |                 |                        |  |
|                                                                                                    |                                     |                                   |                        | 1440 x 900           | 17.2 MB          |                                         |                       |                 |                        |  |
|                                                                                                    |                                     |                                   |                        | 1600 x 1200          | 17.1 MB          |                                         |                       |                 |                        |  |
|                                                                                                    |                                     |                                   |                        | 1680 x 1050          | 16.9 MB          |                                         |                       |                 |                        |  |
|                                                                                                    |                                     |                                   |                        | 1920 X 1080          | 17.2 MB          |                                         |                       |                 |                        |  |
|                                                                                                    |                                     |                                   |                        | 1920 X 1200          | 17.7 MB          |                                         |                       |                 |                        |  |
|                                                                                                    |                                     |                                   | Remote eMap            |                      | 2.02 MB          |                                         |                       |                 |                        |  |
|                                                                                                    |                                     |                                   | File Size              |                      | 0.0 MB           |                                         |                       |                 |                        |  |
|                                                                                                    |                                     |                                   |                        |                      |                  |                                         |                       |                 |                        |  |
| Dana                                                                                                    |                                     |                                   |                        |                      |                  | A Internet II                           | Instanted Meder Off   |                 | - ® 100% -             |  |
| Done                                                                                                    |                                     |                                   |                        |                      |                  | 🐨 internet   F                          | rotected iviode: Off  | 2 <u>0</u>      | • • • • • • • •        |  |

7) Pick one of the setting from Multiview and one from the remote playback and the click the download button at the bottom of the page.

8) The program will install from that point.

9) Once completed, close the browser and you will have a new Icon on your desktop called DMMultiview. Open that program and enter your default username and password.

10) Multiview Should start and began to stream live. You can change the number of camera by clicking the screen layout with the number of cameras desired.